## Verifica le tue abilità – Esercitazioni per l'esame ECDL

1.4.1

1.4.2

1.4.2

2.1.3

2.1.4

2.1.4

2.1.4

2.2.1

2.2.2

## **ESERCITAZIONE 3**

3 Riavvia il computer.

il tasto destro del mouse.

barra multifunzione.

2 Esci dal tuo account e poi rientra.

4 Sposta l'icona del cestino in basso a destra.

password.

Windows.

dows».

## 20 Avvia il programma Paint, ridimensiona la sua finestra, cattura l'immagine di questa stessa finestra e poi incollala all'interno di Paint. 238 21 Apri il programma Blocco note, digita al suo interno la frase «Esercitazione per l'esame ECDL». 3.11

22 Copia la frase che hai scritto, passa al Programma Paint già aperto, attiva la funzione per l'inserimento del testo e incolla la frase che hai prima copiato. 31.3

23 Salva sul Desktop il file di Blocco note dandogli come nome «Prova.txt».3.1.4

24 Installa una nuova stampante sul computer. 32.1

**25** Disinstalla la stampante appena installata, poi reinstallala nuovamente e stampa la pagina di prova per verificare che l'istallazione sia avvenuta correttamente.

Cambia la stampante predefinita e poi rimetti quella che c'era prima.

27 Spegni la stampante e poi, a stampante spenta, prova a stampare il documento «Prova.txt» precedentemente creato e salvato sul desktop.

Visualizza la coda di stampa ed elimina dalla coda il documento «Prova.txt».
 324

29 Apri la cartella c:\Programmi\Common Files. 411

30Visualizza le proprietà della cartella c:\Programmi\Common Files.4.12

31 Visualizza i file in c:\Programmi\Common Files in modalità a "Icone grandi" e poi passa alla modalità a «Dettagli». 4.13

**32** Fai clic su un file di tipo eseguibile contenuto nella cartella c:\Windows.

Usa la funzione di ricerca per trovare tutti i file il cui nome inizia con «Pr» e che siano di tipo «txt» presenti sul computer.

34Visualizza l'elenco dei file usati di recente sul computer.4.1.10

35Vai nella cartella c:\Programmi e seleziona in un'u-<br/>nica operazione le prime 10 cartelle, aggiungi poi alla se-<br/>lezione la dodicesima cartella.421

36Disponi i file e le cartelle contenute nella cartella c:\Windows in ordine alfabetico crescente.4.22

10 Avvia il programma Blocco note e massimizza la sua finestra.

1 Accendi il computer utilizzando il nome utente e la

5 Crea sul desktop un collegamento alla cartella c:\

6 Rinomina il collegamento chiamandolo «Win-

7 Cancella il collegamento appena creato utilizzando

Avvia il programma WordPad e poi fai clic sulla sua

**9** Riduci a icona la finestra del programma WordPad.

11Passa alla finestra di WordPad già aperta senzachiudere quella di Blocco note.223

**12** Ridimensiona la finestra di WordPad e poi chiudila utilizzando le icone presenti sulla barra del titolo.

Cerca nella guida in linea informazioni sulla «Barra delle applicazioni».

14Visualizza il nome, la versione del sistema operativo e<br/>la quantità di RAM installata.2.32

15 Modifica l'ora del tuo computer portandola un minuto avanti. 233

Aggiungi la lingua della tastiera Inglese (Stati Uniti), impostala come predefinita (e verifica l'avvenuta modifica battendo, per esempio, una vocale accentata) quindi eliminala e rimetti come predefinita quella italiana.

Immaginando che Blocco note non risponda più ai comandi, chiudilo utilizzando la procedura indicata per queste situazioni.

18 Avvia la procedura per disinstallare un programma ma alla fine non confermare la disinstallazione. 236

19 Collega una chiavetta USB al computer, visualizza il suo contenuto e poi scollegala utilizzando la procedura corretta. 237 Tempo a disposizione: 45 minuti